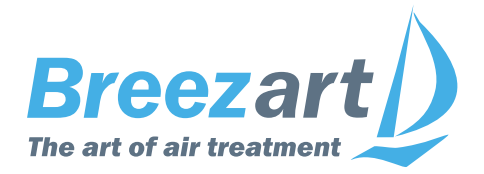

# Веб-интерфейс Breezart 8.06

# Инструкция пользователя

|                      | WI Breezart 8.                      | 06.00   550 Lux 010121X0 | 0100    |                        |
|----------------------|-------------------------------------|--------------------------|---------|------------------------|
|                      | C 🖉 VAV                             | Breezart                 | V1      | 18:13 Чт<br>17.01.2020 |
| <pre> 20° 20° </pre> | <b>6<sup>#</sup>55</b> %<br>< 55% > | * 5<br>< 5 >             | 39%     | U                      |
| s1<br>©              | s2<br>•                             | S3 <b>T</b>              | s4<br>• | ଷ -                    |
| s5<br>o 5            | S6<br>©                             | s7                       | S8<br>o | <b>₽</b>               |
| Работа               |                                     |                          | 0       |                        |

## www.breezart.ru

## Содержание

| Описание интерфейса                                 | 3  |
|-----------------------------------------------------|----|
| Требования к оборудованию                           | 3  |
| Возможности интерфейса                              | 4  |
| Презентация и видео-обзор интерфейса                | 4  |
| Адрес интерфейса и подключение по локальной сети    | 5  |
| Виртуальные вентустановки для интерфейса            | 6  |
| Подключение к вентустановке                         | 7  |
| Личный кабинет                                      | 9  |
| Информация об ошибках                               | 11 |
| Управление вентустановкой серии Lux, Aqua или Mix   | 12 |
| Управление VAV системой                             | 14 |
| Управление вентустановкой серии Pool                | 16 |
| Графики                                             | 18 |
| Добавление ярлыка на экран Android, iOS или Windows | 20 |
| Работа с несколькими вентустановками                | 20 |
| Возможные проблемы при подключении к интерфейсу     | 21 |

Пожалуйста, прочитайте лицензионное соглашение перед использованием веб-интерфейса Breezart: использование веб-интерфейса подразумевает, что вы принимаете условия настоящего лицензионного соглашения.

Если вы не принимаете условия лицензионного соглашения в полном объеме, вы не имеете права использовать веб-интерфейс Breezart в каких-либо целях.

#### Лицензионное соглашение на использование веб-интерфейса Breezart

Веб-интерфейс предоставляется бесплатно на условиях «как есть» (as is). Правообладатель не предоставляет никаких гарантий в отношении безошибочной и бесперебойной работы веб-интерфейса, а также соответствия веб-интерфейса конкретным целям и ожиданиям Пользователя.

Правообладатель не несет никакой ответственности за какие-либо прямые или косвенные последствия какого-либо использования или невозможности использования вебинтерфейса и/или ущерб, причиненный Пользователю и/или третьим сторонам в результате какого-либо использования, неиспользования или невозможности использования веб-интерфейса или отдельных его компонентов и/или функций, в том числе из-за возможных ошибок или сбоев в работе веб-интерфейса (включая убытки от утраты прибыли от бизнеса, потерю деловой информации или иной финансовый урон). Пользователь принимает на себя целиком риск, связанный с использованием веб-интерфейса.

## Описание интерфейса

Веб-интерфейс Breezart (далее интерфейс) позволяет управлять вентиляционными установками Breezart через интернет с помощью браузера **Google Chrome** или **Safari**.

Подключение к вентустановке выполняется только из одной вкладки браузера: подключение к той же вентустановке из другой вкладки будет заблокировано.

Одновременный доступ к вентустановке возможен не более чем с двух разных устройств.

К роутеру система подключается по Wi-Fi (через пульт **JLV135**), либо кабелем типа «витая пара» (через пульт **TPD-283U-H**), фиксированный внешний IP не нужен, получение адреса в локальной сети происходит от роутера.

Схемы подключения пульта – в документации <u>http://www.breezart.ru/tech/scheme\_breezart.pdf</u>

Управление через интернет не поддерживает интеграцию с системой «Умный дом». Для сторонних систем доступно управление в локальной сети по Modbus TCP.

Включение опции управления через интерфейс выполняется с пульта вентустановки, подробное описание в Инструкции пользователя <u>http://breezart-tech.ru/versions/</u>

## Требования к оборудованию

Для управления вентустановками комфортной вентиляции серий Lux, Aqua или Mix требуется:

- пульт TPD-283U-Н с прошивкой Vent 7.11.23 или новее (кабель от роутера подключается к пульту) или
- пульт JLV135 с прошивкой Vent 1.3.4 или новее (подключение по Wi-Fi).

Для управления вентустановками для бассейна серии Pool:

- пульт **TPD-283U-H** с прошивкой **Pool 2.13.00** или новее (кабель от роутера подключается к пульту) или
- пульт JLV135 с прошивкой Pool 1.0.0 или новее (подключение по Wi-Fi).

Также для всех поддерживаемых серий приточных и приточно-вытяжных установок вместо штатного пульта можно использовать шлюз на базе пульта **TPD-283U-H** с прошивкой **Gate 7.11.23** или новее. Для подключения требуется свободный порт Modbus, подробнее см. <u>http://breezart-tech.ru/versions/</u>

Для подключения к интерфейсу требуется актуальная прошивка контроллера вентустановки:

- JL204C7 не ниже 1.6.0
- JL205 не ниже 1.13.0
- JL206 не ниже 2.11.0

Вентустановки с другими моделями контроллеров не поддерживаются.

Для управления системами вентиляции с устаревшими версиями прошивок пульта или контроллера есть интерфейс версии **8.05**. Если этот интерфейс поддерживает вашу систему, то сообщение с ссылкой на веб-интерфейс **8.05** появится автоматически при подключении к актуальной версий интерфейса.

## Презентация и видео-обзор интерфейса

Вы можете посмотреть презентацию или видео-обзор веб-интерфейса для удаленного управления вентиляционными установками.

### Copyright © Breezart

## Возможности интерфейса

## Возможности интерфейса для вентустановок комфортной вентиляции серий Lux, Aqua или Mix

- Включение / отключение.
- Задание температуры, влажности и скорости.
- Просмотр показаний датчиков.
- Синхронизация времени.
- Просмотр ошибки, в том числе по отдельным узлам с расшифровкой кодов. Если система работает нормально (ошибок нет), можно посмотреть последнюю ошибку.
- Отправка сообщений об ошибке на почту.
- Переключение режимов работы (Обогрев / Охлаждение / Авто / Отключено, Увлажнение).
- Запуск сценариев, включение / отключение автозапуска сценариев, настройка режима проветривания.
- Настройка сценариев (настройка VAV для сценария доступна только для систем на JL208), включая выбор иконок.
- Построение и просмотр графиков температуры, влажности, мощности калорифера (для электрического калорифера) и других параметров.
- Управление расходом воздуха в VAV зонах (только для VAV систем), выбор иконок для VAV зон.

#### Возможности интерфейса для вентустановок для бассейна серии Pool

- Переключение Рабочего и Дежурного режимов.
- Просмотр показаний датчиков и информации о состоянии узлов.
- Настройка сценариев.
- Синхронизация времени.
- Включение / отключение вентустановки.
- Задание температуры и влажности для различных режимов.
- Просмотр ошибки, в том числе по отдельным узлам с расшифровкой кодов. Если система работает нормально (ошибок нет), можно посмотреть последнюю возникшую ошибку.
- Отправка сообщений об ошибке на почту.
- Построение и просмотр графиков температуры, влажности и других параметров.

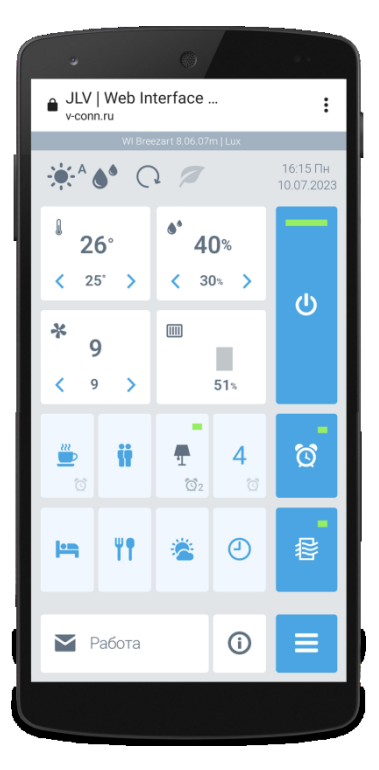

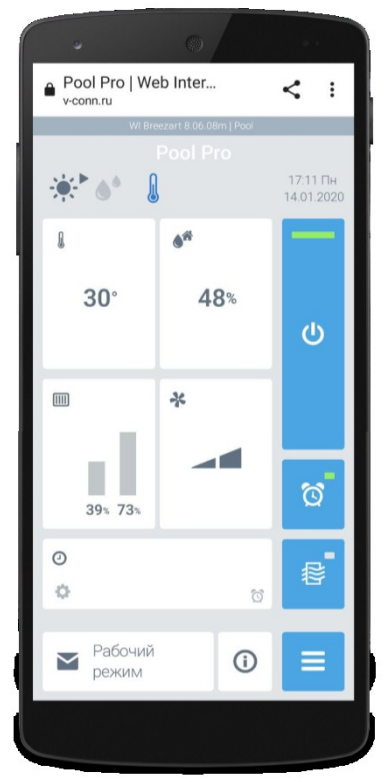

## Адрес интерфейса и подключение по локальной сети

Для управления вентустановкой перейдите в веб-интерфейс по адресу:

#### https://web-interface.ru

**UID** и **Пароль**, необходимые для подключения, отображаются на экране пульта. Настройки пульта зависят от его модели и версии прошивки, их описание есть в соответствующей Инструкции пользователя <u>http://breezart-tech.ru/versions/</u>

#### Подключение по локальной сети

**Внимание!** Основным вариантом является подключение с использованием UID пульта через интерфейс по адресу <u>https://web-interface.ru</u> (см. выше).

Прямое подключение к пульту по локальной сети может быть заблокировано браузером в соответствии с общепринятой политикой безопасности.

Существует возможность подключения к пульту напрямую через локальную сеть. В этом случае выход в интернет для пульта не нужен. Для локального подключения используется другой адрес интерфейса: <u>http://breezart-tech.ru/web-interface/</u>

Особенности и ограничения при подключении по этому адресу:

- Этот подключение не имеет https защиты и используется для управления вентустановкой только по локальной сети.
- В интерфейсе вместо UID и пароля задается только **IP адрес пульта**.
- Компьютер и пульт должны быть подключены к одному роутеру, то есть должны находиться в одной локальной сети.
- Подключение доступно только из предварительно настроенного браузера Chrome.
   Этот браузер, начиная с версии 94, блокирует доступ к локальной сети из интернета.
   Чтобы подключиться к пульту по IP адресу, необходимо установить флаг
   block-insecure-private-network-requests в состояние Disabled.
   Для этого введите в адресной строке браузера:
   chrome://flags/#block-insecure-private-network-requests
   и переведите этот флаг в состояние Disabled, после чего перезапустите браузер.
- При локальном подключении будут недоступны данные, хранящиеся на сервере, например, просмотр последней ошибки вентустановки (если она уже сброшена) или уведомление об ошибках по е-mail.
- На мобильных устройствах, а также с другими браузерами такое подключение может не работать. Работоспособность локального подключения с браузером Chrome также не гарантируется.

Вы можете скачать эту версию веб-интерфейса для последующего запуска в локальной сети, не имеющей выхода в интернет: <u>https://v-conn.ru/dnl/web-interface-806-local.zip</u>

## Виртуальные вентустановки для интерфейса

Для демонстрации возможностей удаленного управления созданы виртуальные вентустановки: они эмулируются сервером и к ним может подключиться любой желающий. Необходимо отметить, что виртуальные вентустановки не являются точными копиями реальных моделей, их реакции на изменения параметров могут отличаться.

Данные о виртуальных вентустановках уже введены в слоты 3, 4 и 5 интерфейса. Для подключения вам нужно будет зайти в настройки слота и ввести пароль **12345678**. Описание моделей:

- Слот 3: модель 550 Lux с VAV и увлажнителем воздуха Carel, зимний период
- Слот 4: модель для бассейна 2000 Pool Pro, зимний период
- Слот 5: модель для бассейна 2000 Pool Pro с отключенными датчикам для отображения ошибок: для просмотра описания ошибок нажмите на строку сообщения

В дальнейшем вы можете использовать эти слоты для хранения информации о своих вентустановках.

### Подключение к вентустановке

При первом запуске интерфейса откроется экран выбора вентустановки с подсказками. В слотах 3 – 5 находятся предустановленные виртуальные модели, которые можно использовать для тестирования интерфейса, в дальнейшем информацию о них можно удалить.

После заполнения первых слотов кнопки – и + станут активными – с их помощью можно добавить или убрать лишние слоты (в каждом слоте хранится информация об одной вентустановке). Всего в интерфейсе может быть до 30 слотов.

Для добавления информации о вентустановке нажмите на иконку **Шестеренка** первого слота.

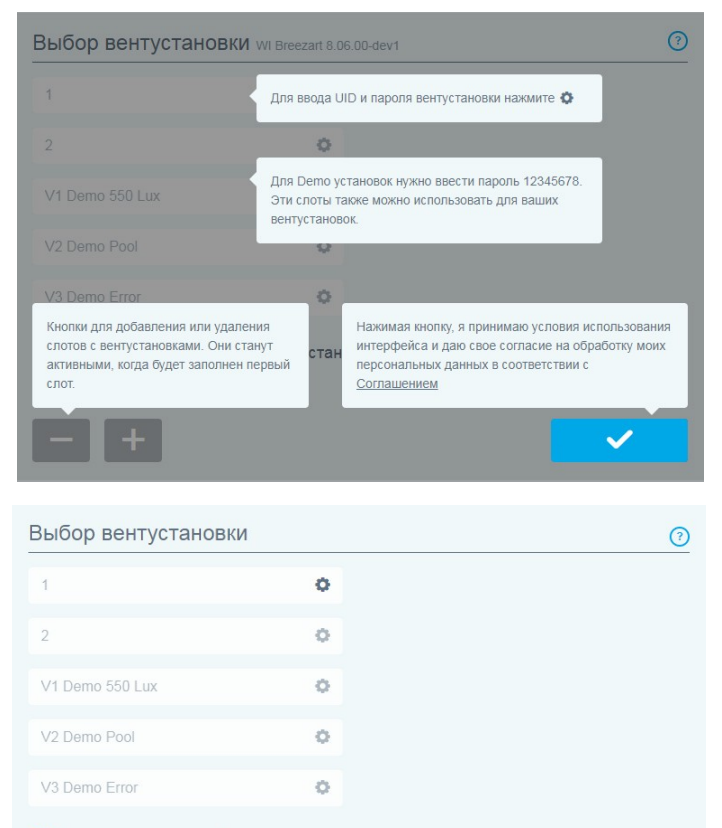

Включить панель выбора вентустановки

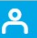

Настройка вентустановки

Откроется новое окно, где можно ввести произвольное название вентустановки, **UID** и **Пароль**.

Для пульта JLV135 с прошивкой от 1.4.1 доступна автоматическая регистрация по QR коду, подробнее см. в инструкции по эксплуатации.

После заполнения всех полей нажмите кнопку Сохранить.

Для тестирования интерфейса можно использовать виртуальные вентустановки из слотов 3 — 5, для этого перейдите в один из этих слотов, введите пароль **12345678** и нажмите **Сохранить**.

| Название                                                  |  |
|-----------------------------------------------------------|--|
| ACME                                                      |  |
| Название вентустановки                                    |  |
| UID пульта                                                |  |
| 3500044-30423a0b                                          |  |
| UID отображается на пульте в разделе Удаленное управление |  |
| Пароль                                                    |  |
| 12345678                                                  |  |
| Пароль задается на пульте в разделе Удаленное управление  |  |

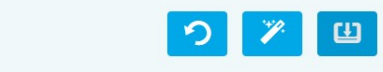

| Настройка вентустановки |  |
|-------------------------|--|
| Название                |  |

×

| Название вентустановки                        |    |
|-----------------------------------------------|----|
|                                               |    |
| UID пульта                                    |    |
| ******                                        | ×  |
| Сохраненный UID v01-breetual                  |    |
| Пароль                                        |    |
| 12345678                                      | l. |
| Пароль для виртуальной вентустановки 12345678 |    |

CH)

Для управления вентустановкой нажмите на поле с ее названием, для примера выберем виртуальную установку **V1 Demo 550 Lux** (пароль для нее мы задали и сохранили на предыдущем шаге).

| Откроется Главный экран для управления   |
|------------------------------------------|
| вентустановкой. Вид экрана зависит от ее |
| серии.                                   |

Управление вентустановкой мы рассмотрим позднее, а сейчас вернемся на экран Выбора вентустановки, нажав кнопку **Меню** в правом нижнем углу этого экрана.

Если вы используете несколько вентустановок, то для быстрого переключения между ними активируйте селектор «Включить панель выбора вентустановок» (доступно только на устройстве с большим экраном – компьютере или ноутбуке). С левой стороны появится панель для быстрого перехода между вентустановками.

Теперь рассмотрим возможности **Личного** кабинета. Для перехода нажмите соответствующую кнопку.

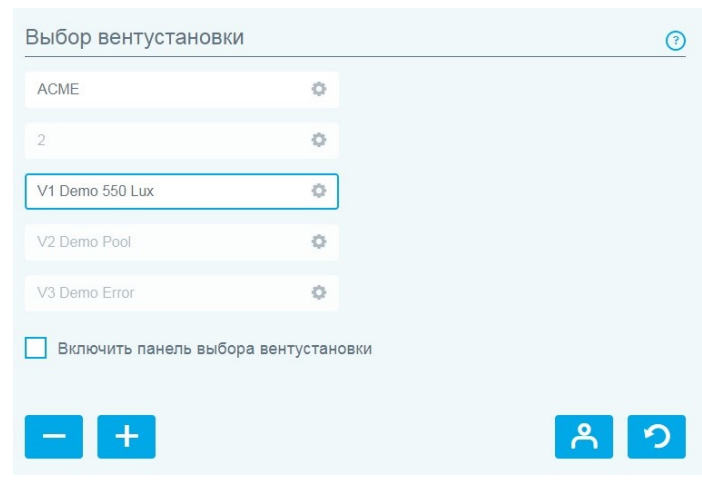

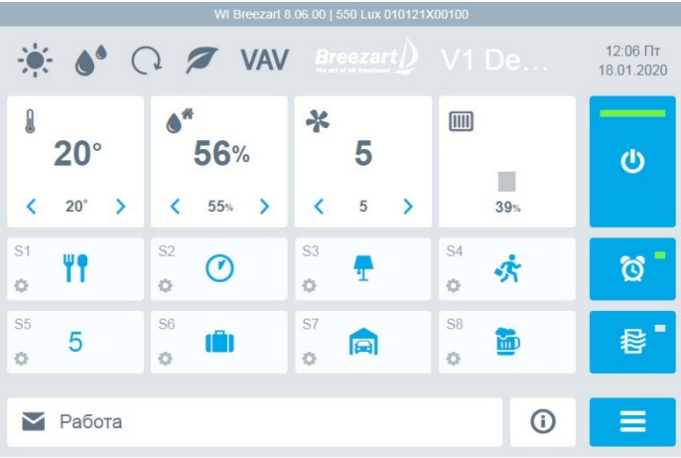

| -          | Выбор вентустановк     | и                 |   |
|------------|------------------------|-------------------|---|
|            | ACME                   | 0                 |   |
|            | 2                      | 0                 |   |
| mo 550 Lux | V1 Demo 550 Lux        | 0                 |   |
| rmo Pool   | V2 Demo Pool           | 0                 |   |
| emo Error  | V3 Demo Error          | 0                 |   |
|            | И Включить панель выби | ора вентустановки |   |
|            |                        |                   | 8 |

| Выбор вентустановн  | KN .              | 0     |
|---------------------|-------------------|-------|
| ACME                | 0                 |       |
| 2                   | 0                 |       |
| V1 Demo 550 Lux     | 0                 |       |
| V2 Demo Pool        | 0                 |       |
| V3 Demo Error       | 0                 |       |
| Включить панель выб | ора вентустановки |       |
| - +                 |                   | ► A 🤈 |

Copyright © Breezart

## Личный кабинет

Личный кабинет позволяет сохранить на сервере данные обо всех используемых вентустановках, после чего их можно восстановить на другом компьютере, смартфоне или планшете.

Зарегистрироваться в Личном кабинете можно только после подключения к своей реальной (не виртуальной) вентустановке, поскольку регистрация привязывается к ее UID.

Для регистрации введите адрес почты, желаемый пароль и нажмите кнопку Регистрация.

На почту будет отправлен проверочный код, который нужно ввести в соответствующее поле и нажать **ОК**.

Тестирование проводилось для почты на **yandex.ru** (адреса вида …@yandex.ru) Доставка писем к другим почтовым провайдерам может быть ограничена

После завершения регистрации ваша почта будет отображаться в заголовке окна.

В дальнейшем для входа на любом другом устройстве достаточно ввести в Личном кабинете интерфейса ваши логин (почту), пароль и нажать кнопку **Войти**.

После авторизации Вы можете изменить пароль или задать PIN код для автоматической блокировке интерфейса при отсутствии активности более 10 минут.

Если вы забыли пароль и не можете войти в Личный кабинет, то пароль можно изменить – процедура аналогична регистрации, только вместо кнопки Регистрация нужно нажать **Восстановить доступ**. На вашу почту придет код, которым необходимо подтвердить изменение пароля.

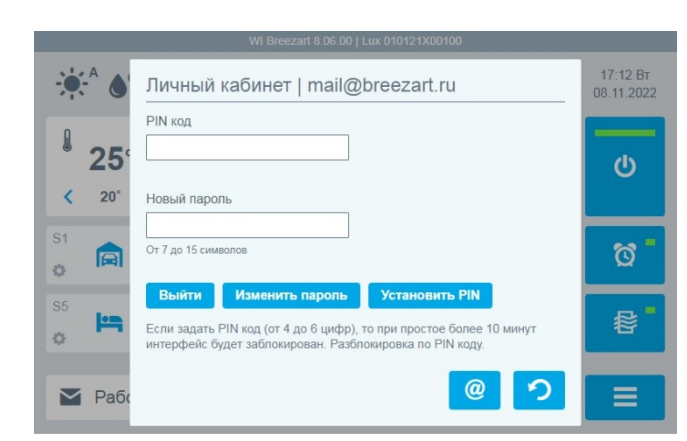

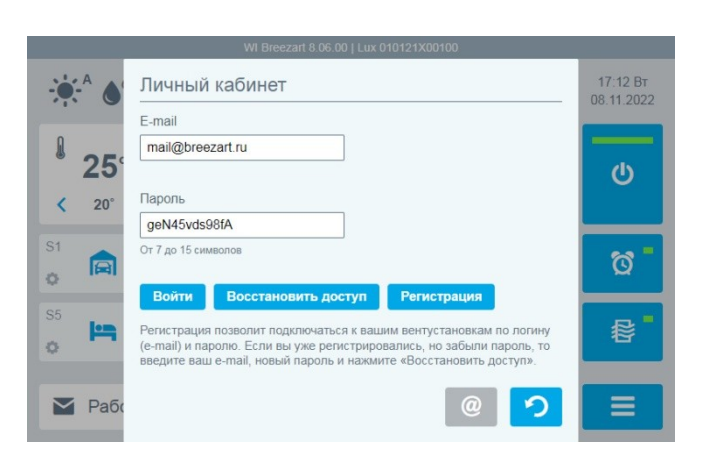

Введите код

Войти Восстановить доступ Регистрац

На почту отправлен код для верификации

Личный кабинет

mail@breezart.ru

geN45vds98fA От 7 до 15 символо

E-mail

25

20°

🔽 Раб

0

17:12 Вт 08.11.2022

Ö

髻

3

### Настройка почты для уведомлений об ошибках

Вы можете настроить почту, на которую будут приходить уведомления при авариях вентиляционной установки. Для этого:

- Авторизуйтесь в Личном кабинете.
- Подключитесь к своей вентустановке и убедитесь, что вентустановка доступна.
- Перейдите в Личный кабинет и нажмите кнопку @
   (при подключении к виртуальной вентустановке эта кнопка будет неактивна, поскольку для настройки уведомлений об ошибках необходимо подключение к реальной модели).

Откроется новое окно, где можно отключить отправку уведомлений, выбрать для отправки уведомлений регистрационную почту, либо задать новый адрес почты (для подтверждения нового адреса на него будет выслан код).

|                 | Почта для уведомлений                                                    | 17:12 Вт<br>08.11.2022 |
|-----------------|--------------------------------------------------------------------------|------------------------|
| <b>25</b> °     | O He⊤<br>O mail@breezart.ru                                              | ڻ<br>ا                 |
| <b>&lt;</b> 20° | 0                                                                        |                        |
| s1<br>o         | Настройка уведомлений - на экране «Сообщения» выбранной<br>вентустановки | ଷ                      |
| S5              |                                                                          | ₽                      |
| Рабо            | <b>り</b> 世                                                               |                        |

#### Откроется новое окно, где будет отображаться

информация о текущей ошибке (при наличии), либо о предыдущей ошибке, если в настоящее время вентустановка работает нормально. Для просмотра ошибок узлов нажмите на кнопку >.

Сбор информации об ошибках (для вывода предыдущей ошибки) выполняется на сервере, поэтому постоянное подключение интерфейса не требуется. Сбор информации начинается только после первого

подключения интерфейса к вентустановке. При подключении по локальной сети просмотр информации о предыдущей ошибке недоступен.

#### Настройка отправки уведомлений об ошибках

Вы можете настроить отправку уведомлений по почте при авариях вентиляционной установки. Нажмите кнопку *Д*, откроется новое окно с настройками:

- Отправлять уведомления на e-mail.
   Этот селектор позволяет включить или отключить отправку уведомлений для данной вентустановки. Изменить адрес почты для уведомлений можно в Личном кабинете.
- Только критические аварии.
   Уведомления будут приходить только при авариях, которые отключают вентустановку.
- Все аварии и предупреждения. Уведомления будут приходить как для критических аварий, так и для предупреждений, например, «Фильтр загрязнен».
   Обратите внимание, что тип каждой ошибки (критическая авария или предупреждение) настраивается на производстве и может меняться в зависимости от серии вентиляционной установки.

25

• Не чаще 1 раза в указанный период. Вы можете ограничить частоту отправки писем. При этом всего в сутки может быть отправлено не более 5 писем.

Функция уведомлений об ошибках предоставляется на условиях «как есть» и не гарантирует, что письмо об ошибке будет отправлено / доставлено. Не рекомендуется использовать этот функционал для критически важных объектов, где требуется контроль бесперебойной работы вентиляции.

## Информация об ошибках

Теперь вернитесь из **Личного кабинета** на экран **Выбор вентустановки** и перейдите к управлению вентустановкой.

Далее на главном экране нажмите на расположенное в его нижней части поле **Сообщение**, где отображается текущее состояние установки (выделено зеленым на иллюстрации).

> 0 1 Информация о предыдущей ошибке 25 В настоящее время ошибок нет ധ Дата и время предыдущей ошибки 08.11.2022 18:10:38 < 20° Код предыдущей ошибки 90000 - 10000 Нет связи с устройством на Modbus - 80000 Ошибка одного или нескольких датчиков Ö 0 髻 0 Δ 5 Работа Û

чформации о предыдущей ошиоке недоступен.

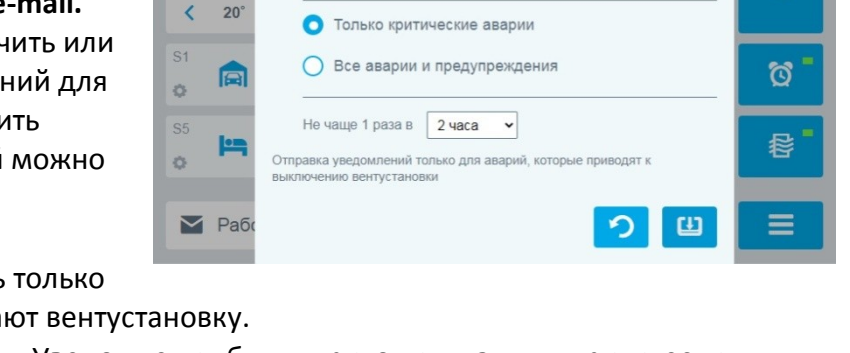

Уведомления при аварии

 Отправлять уведомления на email mail@breezart.ru

Изменить email-адрес можно в Личном каби

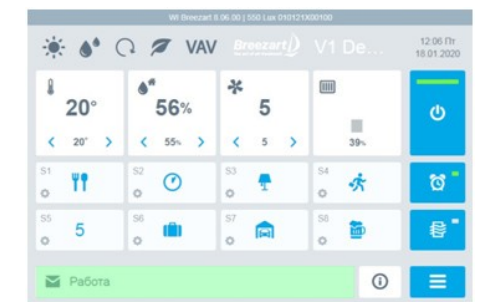

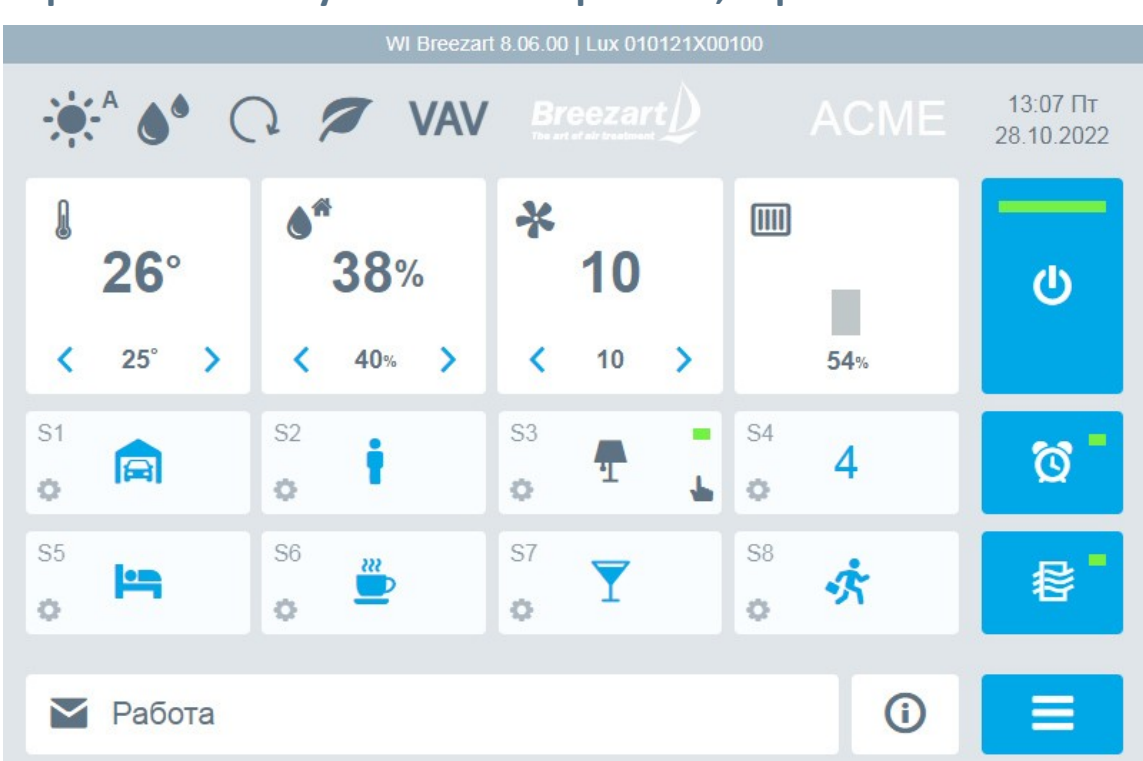

## Управление вентустановкой серии Lux, Aqua или Mix

На этой иллюстрации показан Главный экран для приточной установки серии Lux. Для ПВУ дополнительно будет отображаться загрязненность вытяжного фильтра.

## Используемые пиктограммы соответствуют пиктограммам пульта, поэтому сначала необходимо ознакомиться с Инструкцией по эксплуатации вентустановки.

В верхней части отображаются пиктограммы состояния и иконка VAV (при наличии VAV системы). Нажав на иконки, вы можете изменить режим работы (Обогрев / Охлаждение / Авто / Отключено), включить или выключить режимы Увлажнение (при наличии увлажнителя), Рестарт и Комфорт, задать требуемый расход воздуха в VAV зонах (при наличии VAV системы).

Для синхронизации времени между компьютером и вентустановкой нажмите на поле с датой и временем.

Изменять заданные **температуру, влажность** и **скорость** можно непосредственно на Главном экране с помощью стрелок в соответствующих блоках.

Для включения / отключения автозапуска сценариев или настройки режима проветривания нажмите на соответствующую кнопку, расположенную с правой стороны экрана.

С Главного экрана Вы также можете запустить любой из 8 сценариев, нажав на его пиктограмму.

Для редактирования сценария нажмите на Шестеренку в блоке сценария – откроется новое окно, где можно настроить все параметры запуска сценария. Для переключения между сценариями используйте кнопки < и >.

Настройка VAV для сценария доступна только для VAV систем.

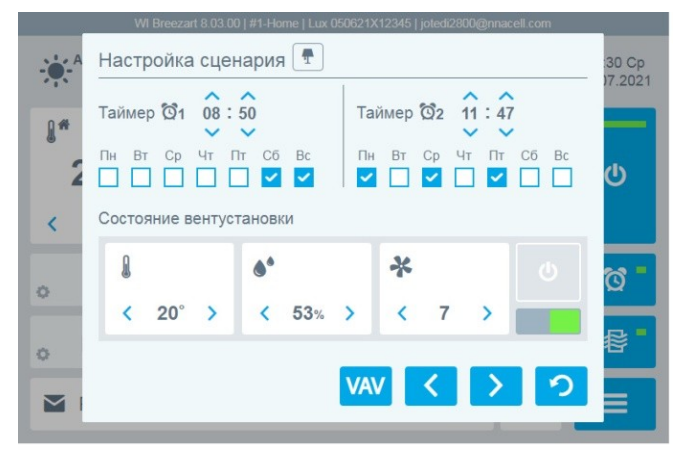

При нажатии на кнопку **Информация**, расположенную в правой нижней части Главного экрана, откроется окно с информацией о вентустановке. Для просмотра датчиков нажмите на кнопку >.

|                     | Информация             | 40-20 P=              |                    | Информация – Датчики |             |           | 10:20 PT |                 |                    |
|---------------------|------------------------|-----------------------|--------------------|----------------------|-------------|-----------|----------|-----------------|--------------------|
|                     | Название вентустановки | V1                    | 15.01.2020         |                      |             | T, °C     | φ, %     | φ, <b>г</b> /кг | 15.01.2020         |
| 0                   | Серия вентустановки    | 550 Lux               |                    | 0                    | Заданные    | 20.0°     | 55%      | 8.19            |                    |
| <b>20</b> °         | Сер, номер вентуст.    | 010121X00100          |                    | <b>20</b> °          | На выходе   | 19.8°     | 64%      | 9.37            |                    |
| 20                  | Время наработки        | 13688 y               | U                  | 20                   | В помещении | 22.2°     | 56%      | 9.55            | <b>U</b>           |
| < 20°               |                        | Vort 7 11 15          | _                  | < 20°                | Наружные    | -14.5°    | 76%      | 0.79            |                    |
| S1                  | Гіулы                  | Vent 7.11.15          |                    | S1                   | Фильтр      | 39% (42 F | la)      |                 |                    |
| T T                 | контроллер             | JL20407 1.6.2         | 🔯 🗌                | T T                  |             |           |          |                 | 0                  |
| 0                   | Сайт сервисной орг.    | www.breezart-promo.ru |                    | Ŷ                    |             |           |          |                 |                    |
| S5                  | Телефон сервисной орг. | +7 (495) 123-45-67    | =                  | S5                   |             |           |          |                 | ~~.■               |
| o O                 |                        |                       | 谷                  | o O                  |             |           |          |                 | 125                |
|                     |                        |                       |                    |                      |             |           |          |                 |                    |
|                     |                        |                       |                    | Paño                 |             |           |          |                 |                    |
|                     |                        | <u>int 4 &gt;</u>     | <u> う </u>         |                      |             | lahd.     | 4        | > つ             |                    |
| OK   info_about / 3 |                        |                       | и01-b   СР 7.11.15 | OK   info_sens / 0   |             |           |          |                 | и01-b   CP 7.11.15 |

Для просмотра статистики потребленной электроэнергии нажмите **Энергопотребление** (кнопка с молнией). Обратите внимание, что этот функционал доступен только для вентустановок с электрическим калорифером.

|                |              | 0                           |                                               |                   |                |                        | Wi Breezart 8.04.01   WK3   Lux 050521X12345   mail@2322800.ru |              |                                                                           |                 |  |
|----------------|--------------|-----------------------------|-----------------------------------------------|-------------------|----------------|------------------------|----------------------------------------------------------------|--------------|---------------------------------------------------------------------------|-----------------|--|
| -              | - 0          | Энергопо<br>Тариф           | ОТРЕОЛЕНИЕ<br>Потребл.<br>кВт°ч               | Наработ.<br>часов | Стоимость руб. | 10:20 Вт<br>15.01.2020 | ÷.                                                             | Энерго       | потребление - Настройка 09:1<br>14:02                                     | і0 Пн<br>2.2022 |  |
| A              |              | T1                          | 489                                           | 1 113             | 3 020          |                        | <b>A</b> *                                                     | Тариф        | Цена, руб. Суточные зоны                                                  |                 |  |
|                | <b>20</b> °  | T2                          | 604                                           | 1 291             | 1 057          | Ċ                      | <b>° 24</b> °                                                  | 🗹 T1         | 6.18 7 - 10 17 - 21                                                       | ש               |  |
| <              | 20°          | Т3                          | 711                                           | 1 447             | 3 625          |                        | <b>&lt;</b> 21°                                                | 🔽 Т2         | 1.75 23 - 7                                                               |                 |  |
| S1             | we           | Bcero                       | 1 804                                         | 3 851             | 7 702          |                        | S1                                                             | <b>7 7</b> 2 |                                                                           |                 |  |
| 0              | П            | Начало отсче                | ета 19.07.2021 18:11 (г                       | прошло 301 д. 16  | i u.)          | Q                      | o 🔪                                                            | <b>1</b> 3   | 5.10 10 - 17 21 - 23                                                      | 2               |  |
| S5<br><b>0</b> | 5            | Полная теку.<br>Текущая моц | цая мощность: 0.95 кв<br>цность калорифера: 0 | Вт<br>1.23 кВт    |                | ₽                      | \$5<br>•                                                       | Начало отс   | счета 08.02.2022 12:39 (прошло 5 д. 20 ч.)                                | <b></b>         |  |
|                | Рабо         | •                           |                                               |                   | 2              |                        | <b>A</b> 8000                                                  | ×            | <b>?</b> 🗉 📑                                                              |                 |  |
| OK   en        | ergy / 0 / 2 |                             |                                               |                   |                | v01-b   CP 7.11.15     | OK   Data 1                                                    | Req 2        | 206   Loss 0.0% (0/0)   Delay 478 / 200 мс   SL 2.8% / 2.5% Wk3-53DEC   C | P 7.11.17       |  |

Для настройки параметров нажмите кнопку с шестеренкой. В настройках можно задать:

- Тип счетчика: 1, 2 или 3 тарифный
- Стоимость кВт ч для каждого тарифа
- Час начала действия каждого тарифа. При 3-х тарифном учете для T1 и T3 задаются по две временных зоны.

Для сброса счетчика нажмите на кнопку с символом **х**.

Если в системе есть **увлажнитель Carel** с управлением по Modbus или **увлажнитель Breezart**, то при нажатии кнопки > отобразится информация об этом увлажнителе.

## Управление VAV системой

Для изменения расхода воздуха в зонах VAV нажмите на поле вентилятора или на иконку VAV, расположенную в верхней части главного экрана (доступно только для VAV систем на базе модулей JL208). Откроется новое окно:

|           | WI                     | Breezart 8.06.0 | 00   Lux 010121X00100   mail@breez | art.ru | -                      |
|-----------|------------------------|-----------------|------------------------------------|--------|------------------------|
|           | Расход                 | ы воздуха       | а в зонах VAV                      |        | 14:00 Cp<br>09.11.2022 |
|           | <b>Y</b> <sup>V1</sup> | 75%             | Пульт (смешанное)                  |        |                        |
| 24        | V2                     | 22%             | CO2 614 ppm                        |        | ڻ<br>ا                 |
| <b>C1</b> | <b>3</b> <sup>V3</sup> | 40%             | Пульт                              |        |                        |
| o 🖻       | <b>N</b> <sup>V4</sup> | Выкл            | Пульт                              |        | ଷ                      |
| S5        |                        |                 |                                    |        | <b>₽</b>               |
| Ν Ραδα    |                        |                 |                                    | っ      | Ξ                      |

Переключатель в правом верхнем углу позволяет временно отключать VAV систему. При отключении все зоны полностью открываются, управление вентилятором переходит в ручной режим (как при отсутствии VAV).

Для каждой зоны выводится:

- Иконка или номер зоны, если иконка не задана. Для изменения иконки нажмите на нее.
- Фактический расход воздуха в зоне (от 0% до 100%). Для изменения заданного расхода или значения параметра (для зон CO<sub>2</sub>) нажмите на это поле.

Появится слайдер, с помощью которого можно задать требуемое значение или выключить зону.

| 75% |  |
|-----|--|
|     |  |

• Тип управления зоной:

- - - •

 Пульт (смешанное) – зона со смешанным управлением от ручного регулятора или пульта. При изменении положения ручного регулятора тип зоны автоматически изменится на Местное (смешанное).

| 0                                                                                              | <b>СО2 (XXX ppm)</b> – для зоны с управлением по датчику углекислого газа.                                               |  |  |  |  |  |  |  |
|------------------------------------------------------------------------------------------------|----------------------------------------------------------------------------------------------------|--|--|--|--|--|--|--|
|                                                                                                | В скобках выводится фактическая (измеренная датчиком) концентрация CO <sub>2</sub> .                                     |  |  |  |  |  |  |  |
|                                                                                                | С помощью слайдера можно задавать желаемую                                                                               |  |  |  |  |  |  |  |
| концентрацию углекислого газа.<br>Расход воздуха при этом будет изменяться автоматически.<br>– |                                                                                                    |  |  |  |  |  |  |  |
|                                                                                                | Если на время нужно<br>переключить эту зону на ручное В5% Пульт (CO2 613 p)                                              |  |  |  |  |  |  |  |
|                                                                                                | управление – нажмите на нее.                                                                                             |  |  |  |  |  |  |  |
|                                                                                                | В таком режиме расход воздуха задается непосредственно в процентах.                                                      |  |  |  |  |  |  |  |
| 0                                                                                              | VOC (XXp) — для зоны с управлением по датчику качества воздуха, функционал аналогичен зоне с управлением по датчику СО₂. |  |  |  |  |  |  |  |

• Пульт – базовый тип зоны, управление выполняется с пульта или по сценариям.

#### Настройка зон VAV для сценариев

В сценариях можно задавать расход воздуха или значение параметра (для зон CO<sub>2</sub> или VOC), которые будут автоматически установлены при активации сценария. Для этого перейдите на экран настройки сценария и нажмите кнопку VAV, откроется окно **Зоны VAV для сценария**:

| WI Breezart 8.06.00   Lux 010121X00100   mail@breezart.ru |                            |         |                        |   |    |  |
|-----------------------------------------------------------|----------------------------|---------|------------------------|---|----|--|
|                                                           | Зоны VAV для сценария 🝙 si |         | 14:48 Cp<br>09.11.2022 |   |    |  |
|                                                           | <b>Y</b>                   | 90%     | Пульт                  |   |    |  |
| 24                                                        |                            | 750 ppm | <u>CO2</u>             |   | ወ  |  |
| <b>&lt;</b> 20°                                           | <b>3</b> <sup>V3</sup>     | Не изм. |                        |   |    |  |
| s1<br>•                                                   | V4                         | 10%     | Пульт                  |   | ୖଷ |  |
| S5                                                        |                            |         |                        |   | ₽  |  |
| _                                                         |                            |         |                        | _ |    |  |
| Соедин                                                    |                            |         |                        | っ |    |  |

Для зон типа **Пульт** или **Пульт (смешанное)** задается требуемый расход воздуха в процентах. При этом с левой стороны слайдера находятся состояния **Выкл** и **Не изменять**, которые позволяют отключить зону, либо не изменять ее состояние при активации сценария.

Для зоны **CO2** и **VOC** задаются желаемые значения параметра. Для этих зон можно также задать переключение в режим Пульт – в этом случае при активации сценария зоны будут переведены в режим прямого управления с установкой указанного в сценарии расхода воздуха.

## Управление вентустановкой серии Pool

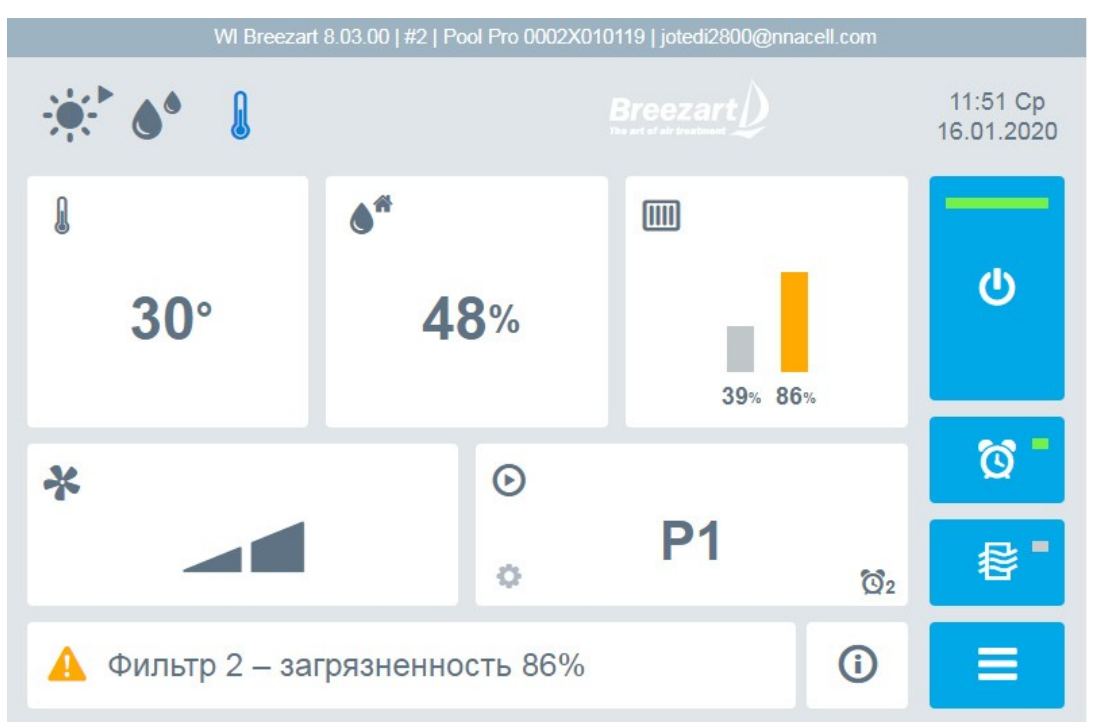

## Перед началом работы необходимо ознакомиться с Инструкцией по эксплуатации вентустановки.

Обратите внимание, что включение / отключение вентустановки производится в разделе Настройка (см. ниже).

Вентиляционная установка предназначена для непрерывной работы в полностью автоматическом режиме. Пользователю нужно только переключать режим работы:

- Рабочий режим устанавливают при эксплуатации бассейна и наличии людей в помещении.
- Дежурный режим используется, когда бассейн не эксплуатируется, и в помещении нет людей. В этом режиме наружный воздух не подается в помещение. При превышении заданного параметра, температуры или влажности воздуха в помещении, вентустановка автоматически переходит в Рабочий режим и возвращается обратно в Дежурный режим, после того, как этот параметр вернется к заданному значению.

На Главном экране интерфейса отображается основная информация о состоянии вентустановки. Пользователю доступно переключение Рабочего / Дежурного режимов, включения или отключения автозапуска сценариев и режима проветривания, настройка сценариев, синхронизация времени с компьютером, просмотр информации о последней ошибке.

டு

Переключение Рабочего / Дежурного режимов выполняется кнопкой

Для отключения вентустановки или задания температуры и влажности нажмите несколько раз на поле с вентилятором откроется новое окно настроек, аналогичное соответствующему экрану пульта.

| WI Breezart 8.03.00   #2   Pool Pro 0002X010119   jotedi2800@nnacell.com |                       |                                 |                      |            |                        |  |  |
|--------------------------------------------------------------------------|-----------------------|---------------------------------|----------------------|------------|------------------------|--|--|
| <u>ب</u>                                                                 | <b>О</b><br>Настройки |                                 | Broggart             |            | 11:53 Cp<br>16.01.2020 |  |  |
| 8                                                                        | Включить              | вентустановку<br>Дежурный<br>29 | Рабочий<br><b>30</b> |            | ڻ<br>ا                 |  |  |
| *                                                                        | ф зад.                | Зима<br>48                      | Лето<br>55           |            | ଷ -                    |  |  |
|                                                                          |                       |                                 |                      | っ          | ₽                      |  |  |
| 🛕 Фи                                                                     | пьтр 2 – загряз       | ненность 86%                    | ó                    | <b>(i)</b> |                        |  |  |

Кнопка **Информация**, расположенная в нижней части Главного экрана, позволяет просматривать информацию о вентустановке, показания датчиков и состояние ее компонентов.

## Графики

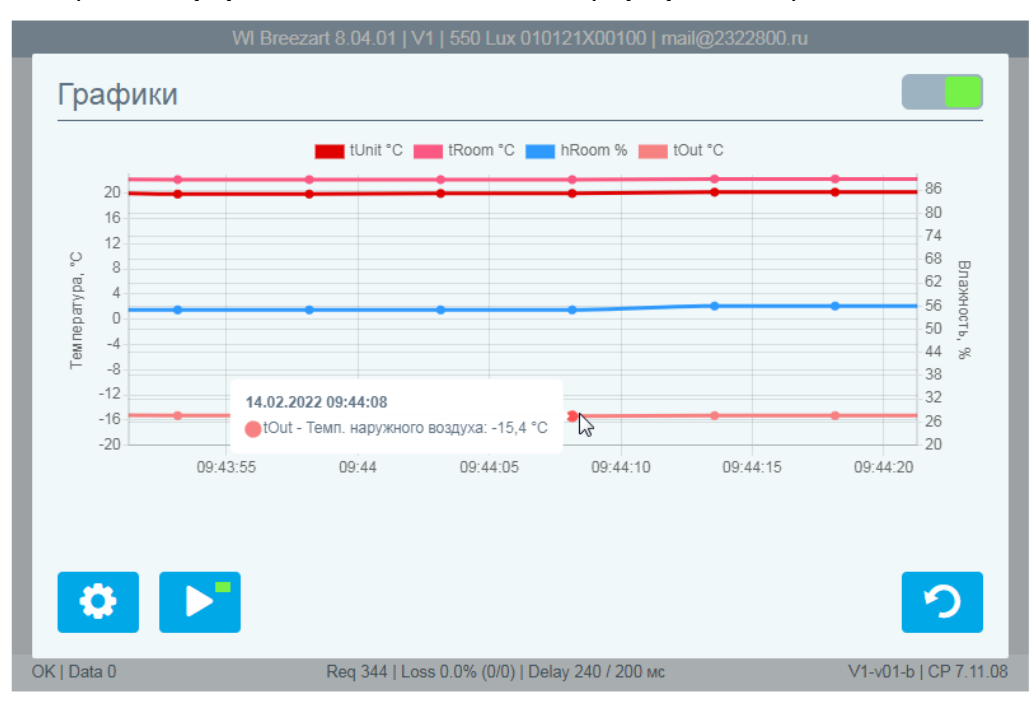

На экране Информация нажмите на кнопку Графики, откроется новое окно.

При первом включении сбор данных отключен, для его запуска включите селектор в правом верхнем углу.

Есть два режима отображения графиков: «живое» и просмотр истории. Для переключения режимов нажмите кнопку ►.

В режиме просмотра истории можно сдвигать окно просмотра графиков с помощью ползунка и менять масштаб кнопками + и –.

Для настройки параметров нажмите на кнопку с шестеренкой.

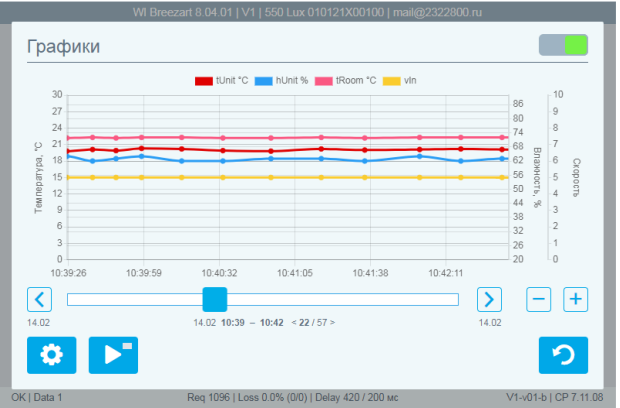

Вы можете выбрать до 5 графиков из доступных параметров и задать частоту сбора данных. От нее зависит максимальный период хранения данных.

|             | Windeddar olorion 1911 000 E                                | ax o to 12 1/ too 100   man@eozeo000. | u                     |             | WI DICC           | 22art 8.04.01   V 1   330 Et |                          | 92322800.Tu       |                |
|-------------|-------------------------------------------------------------|---------------------------------------|-----------------------|-------------|-------------------|------------------------------|--------------------------|-------------------|----------------|
|             | Настройки графиков - 1                                      | Очис                                  | тить данные :18 Пн    |             | Настройки         | графиков - Пол               | пьзовательски            | е Очистить данные | :19 Пн         |
|             | V tUnit                                                     | hOut                                  | 11.2020               |             | ✓ Valve           |                              | 🗌 Параметр               | 2                 | )1.2020        |
|             | <ul> <li>hUnit</li> <li>Влажн. воздуха на выходе</li> </ul> | со2<br>Концентрация СО2               | പ                     |             | Название<br>Valve | Ед.изм.                      | Название                 | Ед.изм.           |                |
| <           | tRoom<br>Темп. воздуха в помещении                          | voc<br>Уровень загрязненн. воздуха    |                       | <           | Тип               | Адрес                        | Тип                      | Адрес             |                |
| S1          | hRoom<br>Влажн. воздуха в помещении                         | vin<br>Скорость приточ. вентилятора   | ര് -                  | S1          | Іприт 🗸           | 14017<br>Число знаков        | <b>С</b><br>Делитель     | Число знаков      | <b>3</b>       |
| <b>Q</b>    | tOut     Темп. наружного воздуха                            | VExt<br>Скорость вытяжн. вентилятор   |                       | <b>Q</b> 5  | 1000 ~            | 1 •                          | ~                        | 0 🗸               |                |
| <b>o</b>    |                                                             |                                       | ₽                     | <b>\$</b>   | Может быть        | отрицательным                | Может быть               | отрицательным     | ₽              |
|             | Частота обновления: 10 сек / Сбор д                         | анных за 7 дней ?                     |                       |             | Частота обновле   | ения: 10 сек / Сбор да       | анных за 7 дней ?        |                   |                |
|             |                                                             | <b>&gt;</b>                           | 2                     |             |                   |                              |                          | > つ               |                |
| OK   Data 0 | Reg 1126   Loss 0.0% (0                                     | J/0)   Delay 461 / 200 мс             | V1-v01-b   CP 7.11.08 | OK   Data 0 |                   | Req 1160   Loss 0.0% (0.     | /0)   Delay 343 / 200 мс | V1-v01-           | 5   CP 7.11.08 |

Кнопкой > можно переключиться на экран пользовательских графиков. Здесь можно задать отслеживание 1 или 2-х произвольных регистров.

#### Обратите внимание:

- Если для активной вентустановки включен сбор данных для графиков, то все доступные данные считываются в фоновом режиме, в том числе, когда экран графиков закрыт и отображается главный экран этой вентустановки. Однако если переключиться на другую вентустановку или закрыть интерфейс, то сбор данных прекратится.
- Если вкладка с интерфейсом неактивна (открыта другая вкладка), то браузер может снизить частоту сбора данных тогда на графиках будут появляться пропуски в данных.
- Если сбор данных производился с перерывами, то периоды с отсутствующими данными будут заполнены прямыми линиями без точек.
- Данные для графиков сохраняются в памяти браузера, размер которой ограничен. Период хранения данных зависит от частоты опроса (обновления данных) и количества вентустановок. Чем выше частота опроса и больше вентустановок с активными графиками, тем короче будет период хранения данных. Для одной вентустановки при частоте опроса 10 секунд период хранения составляет около 7 дней.
- Для очистки памяти вы можете удалить все сохраненные данные вентустановки, нажав на ссылку «Очистит данные» в верхней части экрана «Настройки графиков».
- Для остановки сбора данных отключите селектор в правом верхнем углу экрана «Графики».

## Добавление ярлыка на экран Android, iOS или Windows

Android, iOS и Windows позволяют размещать на рабочем столе ссылки быстрого доступа к веб-сайтам.

#### Создание ссылки быстрого доступа на Android

Откройте веб-интерфейс в Google Chrome, после чего перейдите в меню «Настройки» браузера, коснувшись трех вертикальных точек в правом верхнем углу экрана. Выберите «Добавить на главный экран». Вы увидите предварительный просмотр значка ярлыка. Нажмите кнопку «Добавить».

#### Создание ссылки быстрого доступа на iOS

Откройте веб-интерфейс в Safari, после чего нажмите на кнопку «Отправить» в нижнем меню (выглядит как квадрат со стрелкой вверх) и выберите пункт «На экран Домой». Далее укажите желаемое название и нажмите «Добавить».

#### Создание ссылки быстрого доступа в Windows

Откройте веб-интерфейс в Google Chrome, затем сверните браузер в компактный режим нажав в правом верхнем углу прямоугольную иконку. Далее зажмите левой кнопкой иконку замочка рядом с адресом сайта и перетяните на рабочий стол.

### Работа с несколькими вентустановками

Если вам нужно одновременно работать с несколькими вентустановками, то вы можете открыть несколько вкладок браузера Chrome и в каждой из них запустить интерфейс, подключившись к **разным** вентустановкам. Их названия будут отображаться в заголовках вкладок.

Google Chrome также позволяет открывать отдельные окна, которые можно расположить рядом друг с другом – тогда на экране будет одновременно отображаться несколько вентустановок.

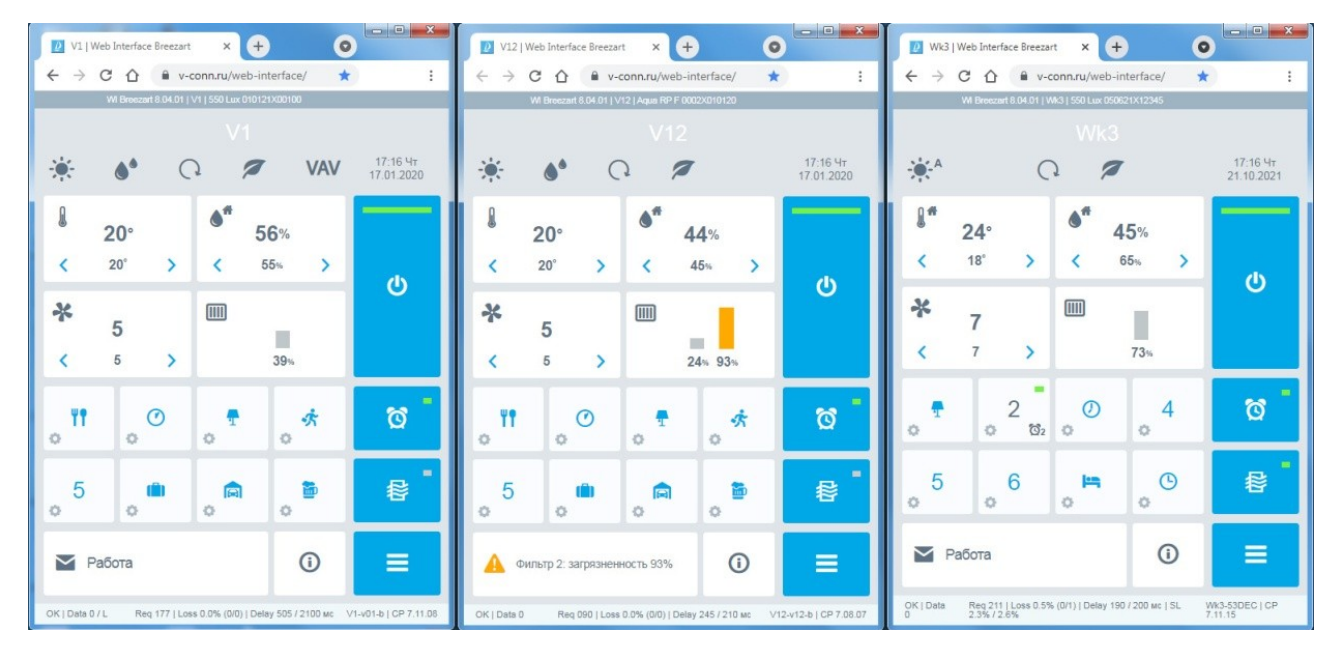

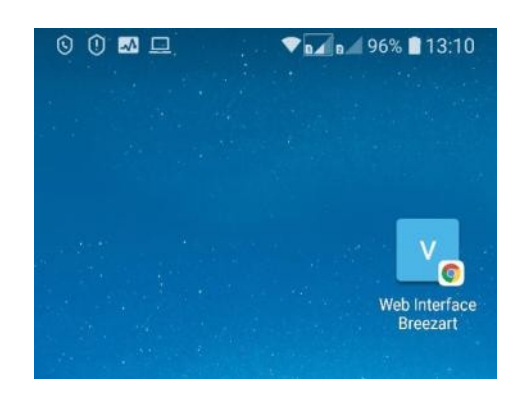

## Возможные проблемы при подключении к интерфейсу

#### Не получается подключиться к своей вентустановке через веб-интерфейс

Если подключение выполняется через пульт **JLV135** с актуальной прошивкой, то на главном экране нажмите иконку «монитор с облаком», расположенную в верхней строке. Откроется экран со статистикой подключения, где отображается:

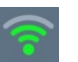

#### Соединение с Wi-Fi

При подключении к Wi-Fi эта иконка должна иметь одну или несколько зеленых полос.

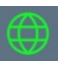

#### Доступ в интернет

Если доступ есть, то иконка будет зеленой, как на иллюстрации.

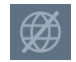

Если же доступа нет, то иконка будет серой. Возможная причина: роутер, к которому подключился пульт, запрещает выход в интернет для новых устройств.

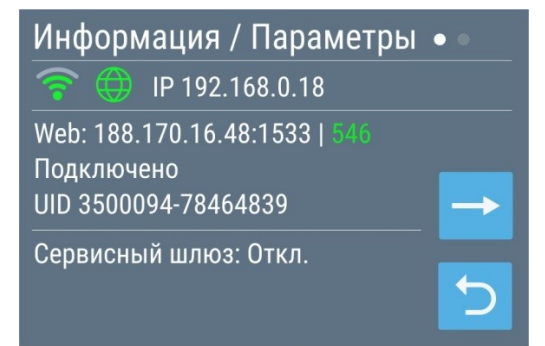

Если есть соединение с Wi-Fi и доступ в интернет, то пульт автоматически подключится к Web серверу и на экране отобразится статус **Подключено** (как на иллюстрации) – в этом случае можно переходить к регистрации вентустановки в веб-интерфейсе.

При любом другом статусе подключения (*Подключение..., Сервер не отвечает* и др.) вентустановка в веб-интерфейсе будет недоступна.

Сервисный шлюз для управления через веб-интерфейс не используется (отключен).

#### Интерфейс по адресу web-interface.ru не отображается

Если веб-интерфейс не загружается или отображается некорректно, нужно очистить кэш браузера. Для проверки работоспособности интерфейса можно также попробовать открыть его на другом устройстве.